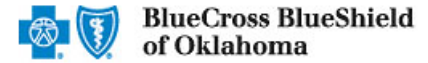

Aug. 2021

The Availity Remittance Viewer tool is an electronic solution that offers providers and billing services the ability to search, view, sort, save and print payment and remittance information. This tool is available to registered Availity users that are currently enrolled to receive the Electronic Remittance Advice (835 ERA) from Blue Cross and Blue Shield of Oklahoma (BCBSOK). Listed belowyou will find detailed information as well as helpful hints to retrieve remittance information.

If you are not enrolled for ERA delivery from BCBSOK refer to the EFT & ERA Enrollment User Guide B for instructions.

## 1) Getting Started

- Go to Availity M
- Select Availity Portal Login
- Enter User ID and Password
- Select Log in

| Availity <sup>.</sup>   |
|-------------------------|
| User ID:                |
| User ID                 |
| Password:               |
| •••••                   |
| Show password as I type |
| Help! I can't log in!   |

Note: Only registered Availity users can access and use Remittance Viewer.

# 2) Accessing Remittance Viewer

- Select Claims & Payments from the navigation menu
- Select Remittance Viewer

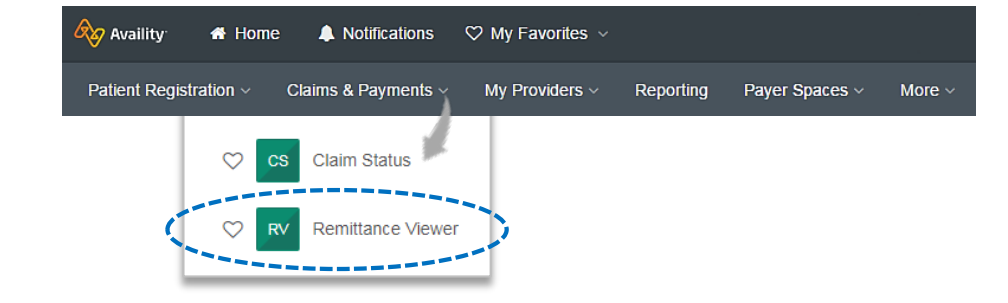

Note: Contact your Availity Administrator if Remittance Viewer is not listed in the Claims & Payments menu.

# 3) Managing, Granting and Getting Access

Administrators must first complete the following authentication process to use Remittance Viewer. If your organization has already completed this process, proceed to <u>step 4</u>.

| <ul> <li>Select Manage Access on the Remittance<br/>Viewer home page</li> </ul> | R       | emittance Viewer         | Manage Access |
|---------------------------------------------------------------------------------|---------|--------------------------|---------------|
|                                                                                 | Check / | EFT Claim                |               |
|                                                                                 | Search  | Search by Check / EFT #. | Search        |

via Availity Provider Portal

#### Managing, Granting and Getting Access (continued) 3)

- Under Manage Access
  - Search for your Organization ID
  - ٠ Select Get Access – get access to stored 835 ERA data for your provider organization

| Organization    |              |                                                        |            |
|-----------------|--------------|--------------------------------------------------------|------------|
| Prganization ID | \$<br>Search | <pre>« First 1 Last » Showing 0 - 0 of 0 Results</pre> | Get Access |

- ► Complete the Authentication on-screen wizard (this one-time process must be completed for each of your billing NPI's)
  - ٠ Select Organization
  - Enter Tax ID
  - Enter 15-digit Check/EFT Trace Number
  - Enter Check/EFT Amount ٠
  - Enter Check/EFT Date
    - Paper Check use the issue date
    - EFT Payment use the deposit date ٠
  - Select Get Access

| Organization                | Select     | ~ |
|-----------------------------|------------|---|
| Payee Tax ID                |            |   |
| Check/EFT Trace Number<br>😧 |            |   |
| Check/EFT Amount            | \$         |   |
| Check/EFT Date              | mm/dd/yyyy | * |
| Get Access Ca               | ncel       |   |

### Quick Tips:

- $\rightarrow$  Complete Authentication using a payment received from BCBSOK within the last 30 days.
- $\rightarrow$  How to manually create the Check/EFT trace number:

Enter C, the last two digits of the year payment was issued, 3-digit Julian date (paper check use issue date, EFT use deposit date), the 8-digit check/EFT number, and enter zero for the last number. For example, C20123123456780.

- On the Verify Data page:
  - Select the Payer whose ERAs you ٠ want to access
  - Select Accept
  - Logout of Availity and log backin

| RV | Remi | ttance | Vie | wer |
|----|------|--------|-----|-----|
|    |      |        |     |     |

#### GBack to Get Access

(

| Verify Data - Test Bu                      | siness (1234567)                |                    |                             |                       |
|--------------------------------------------|---------------------------------|--------------------|-----------------------------|-----------------------|
| <ol> <li>We found the following</li> </ol> | check/EFT that matches your s   | earch criteria:    |                             |                       |
| Payer                                      | AETNA                           | NPI                | 3234567899                  |                       |
| Check/EFT Number                           | 000111222333                    | TIN                | 123456789                   |                       |
| Check/EFT Amount                           | \$400.19                        |                    |                             |                       |
| Check/EFT Date                             | 04/06/2020                      |                    |                             |                       |
| There might be other p     All     HCSC    | ayers available that match your | check's Payee IDs. | Select each payer whose ERA | s you want access to. |
| Accept Can                                 | cel                             |                    |                             |                       |

# 3) Managing, Granting and Getting Access (continued)

- Under Actions
  - Select the Delegate Access icon (+++) under Actions to give access to another organization or your billing service
  - Select the Revoke Access icon ( ) under Actions to revoke access for a delegated entity (e.g., billing service)

| Home > Remitta | nce Viewer > Man | age Access                      |                  |                         |                       |                          |                         | Need Help? Watch a d | emo for Remittance Viewer |
|----------------|------------------|---------------------------------|------------------|-------------------------|-----------------------|--------------------------|-------------------------|----------------------|---------------------------|
| 🔤 Rem          | ittance \        | Viewer                          |                  |                         |                       |                          |                         |                      | Give Feedback             |
| OBack to Remit | Viewer           |                                 |                  |                         |                       |                          |                         |                      |                           |
| Organization   |                  |                                 |                  |                         |                       |                          |                         |                      |                           |
| All            |                  | v                               |                  | « First 1 Last » Showin | ng 1 - 3 of 3 Results |                          |                         |                      | Get Access                |
| Status         | Org ID           | Org Name                        | Payer            | Payee NPI               | Payee TIN             | Other ID                 | Enrollment<br>Period 🖵  | Enrolled By          | Actions                   |
| Check Verified | 111111           | Test Organization A Provider Gr | OUP A HCSC       | 1234567890              | 11112222              | 081330-9432072<br>960000 | 07/29/2018 -<br>Present | Mary Jones           | Delegate Access           |
|                |                  |                                 |                  |                         |                       |                          |                         |                      |                           |
| Organization   | n Name           | Organization ID                 | Access Delegated | Access Revok            | ed                    | Granted By               |                         | Start Date           | Actions                   |
| ABC Billing C  | Company          | 112233                          | 11/21/2019       |                         |                       | Robert Evans             |                         | 11/2 1/2 Revoke A    | 00835- 👿                  |

### Quick Tip:

→ When delegating access to another organization (e.g., billing service), that organization must be registered with Availity to access 835 ERA data in Remittance Viewer. You will need their Availity Customer ID.

# 4) Search Options & Navigation

Remittance Viewer will display the provider organization's last 48 hours of remittances upon opening the tool.

### Search Options:

- Search by Check/EFT (Electronic Funds Transfer) number
- Search by Claim number
- Filter by functionality

| arch Search by Check / FET # |               |                 |                   |            |                  |                        |                       | Search       |
|------------------------------|---------------|-----------------|-------------------|------------|------------------|------------------------|-----------------------|--------------|
| Search by Oneok / EPT #      |               |                 |                   |            |                  |                        |                       | Searci       |
| Filter by: Clear a           | ill filters « | Payments issued | within the Last 4 | 8 hours    |                  |                        |                       | - Download C |
| Organization                 |               |                 | <b>_</b>          |            |                  |                        |                       |              |
| Payer                        |               | Check/EFT# 💠    | Payer 🖨           | Payee 🗢    | Check/EFT Date 🚽 | Received by Availity 🖨 | Check/EFT<br>Amount ≎ | Actions      |
| All                          | ~             |                 |                   |            |                  |                        |                       |              |
| Check / EFT Dates            |               | E99999999       | BCBSOK            | ABC CLINIC | 09/17/2019       | 09/13/2019             | \$ 7.00               | E 🕹          |
| Start Date - End Date        | ۵             | E99999999       | BCBSOK            | ABC CLINIC | 09/17/2019       | 09/16/2019             | \$ 0.00               | B 🕹          |
| Check / EFT Amount           |               | E99999999       | BCBSOK            | ABC CLINIC | 09/17/2019       | 09/16/2019             | \$ 0.00               | e t          |
| s                            | *             |                 |                   |            |                  |                        |                       |              |
| Date Received by Availity    |               | E99999999       | BCBSOK            | ABC CLINIC | 09/17/2019       | 09/16/2019             | \$ 100.00             | D 🕹          |
| Start Date - End Date        | *             |                 |                   |            |                  |                        |                       |              |
|                              |               |                 |                   |            |                  |                        |                       |              |

# 5) Search by Check/EFT

- Select Check/EFT tab
- Enter the BCBSOK check or EFT trace number

**Note:** Users can search by using a whole or partial check/EFT number. When searching with a partial number, those numbers can appear anywhere within the BCBSOK check/EFT numbers returned.

- Select Search
- Next, select the returned Check/EFT # to view details

Note: Use Filter by options to narrow the search and locate specific payment summary details.

| ilter by:                 | Clear all | filters « | Payments issued | within the Last 4 | 8 hours    |                  |                        | [                     | Download CSV |
|---------------------------|-----------|-----------|-----------------|-------------------|------------|------------------|------------------------|-----------------------|--------------|
| organization              |           |           |                 |                   |            |                  |                        |                       |              |
| ayer                      |           |           | Check/EFT# \$   | Payer \$          | Payee 🗢    | Check/EFT Date 🖕 | Received by Availity 💠 | Check/EFT<br>Amount ≎ | Actions      |
| Check / EFT Dates         |           |           | E99999999       | BCBSOK            | ABC CLINIC | 09/17/2019       | 09/13/2019             | \$ 7.00               | n 4          |
| Start Date -              | End Date  | #         | E99999999       | BCBSOK            | ABC CLINIC | 09/17/2019       | 09/16/2019             | \$ 0.00               | <u>ت</u> ۵   |
| Check / EFT Amount        |           |           | E99999999       | BCBSOK            | ABC CLINIC | 09/17/2019       | 09/16/2019             | \$ 0.00               | 8 ±          |
| s                         |           | *         |                 |                   |            |                  |                        |                       | 1 i          |
| Date Received by Availity |           |           | E99999999       | BCBSOK            | ABC CLINIC | 09/17/2019       | 09/16/2019             | \$ 100.00             |              |
| Start Date -              | End Date  | <b>#</b>  |                 |                   |            |                  |                        | /                     |              |
|                           |           |           |                 | Quic              | k Tin:     |                  |                        | ×                     |              |

- > All applicable claims for the Check/EFT search will return, along with total paid a mounts on each claim
- Select the corresponding Claim Number to view processing details

| Check / EFT Claim                             |                           |                        |                     |                    |                                       |                              |                         |               |
|-----------------------------------------------|---------------------------|------------------------|---------------------|--------------------|---------------------------------------|------------------------------|-------------------------|---------------|
| Search Search by Check / EFT #, Claim #, NPI, | Tax ID, Member ID, Patier | nt Control Number      |                     |                    |                                       |                              |                         | Search        |
| K Check / EFT Number E99999999                |                           |                        |                     |                    |                                       |                              |                         |               |
| Filter by: Clear all filters «                | Payments issued from      | 08/12/2019 to 08/16/20 | 019                 |                    |                                       |                              | <b>B</b> (              | Download CSV  |
| Organization<br>All                           |                           |                        |                     |                    | « First                               | 1 Last »                     | Showing 1 - 4           | 1 of 4 Remits |
| Payer<br>All                                  | Claim Number ≑            | Payer 🗢                | Check/EFT<br>Date → | Check/EFT Number 🗢 | Patient Name (ID) 🗢                   | Total<br>Charged<br>Amount ≑ | Total Paid<br>Amount \$ | Actions       |
| Patient Name                                  | 99999999991X              | BCBSOK                 | 08/16/2019          | E99999999          | PATIENTNAME M LASTNAME<br>(999999999) | \$300.00                     | \$120.46                | ٹ 🛙           |
| Patient ID                                    | 999999999992X             | BCBSOK                 | 08/16/2019          | E99999999          | PATIENTNAME M LASTNAME<br>(999999999) | \$247.11                     | \$218.12                | 2 🕹           |
|                                               | 99999999993X              | BCBSOK                 | 08/16/2019          | E99999999          | PATIENTNAME M LASTNAME<br>(999999999) | \$334.00                     | \$185.25                | 2 2           |
| Check / EFT Dates                             | 999999999994X             | BCBSOK                 | 08/16/2019          | E99999999          | PATIENTNAME M LASTNAME<br>(999999999) | \$111.40                     | \$78.59                 | ۵ ه           |
| 08/12/2019 - 08/16/2019                       |                           |                        |                     |                    | <pre>« First</pre>                    | 1 Last »                     | Showing 1 - 4           | 1 of 4 Remits |
| S Check / EFT Amount                          |                           |                        |                     |                    |                                       |                              |                         |               |
| Claim Received Date                           |                           |                        |                     |                    |                                       |                              |                         |               |
| Start Date - End Date                         |                           |                        |                     |                    |                                       |                              |                         |               |

- Select Claim tab
- Enter the BCBSOK claim number
- Select Search
- Next, select the returned Claim # to view processing data, such as adjustments, service line details and supplemental data
  - **Note:** Users can search by using a whole or partial claim number. However, for claims, you can search with multiple criteria at the same time (i.e., check, claim, NPI, Tax ID, member ID and/or patient control number). If entering partial criteria, users must select which criteria is desired to complete the search.

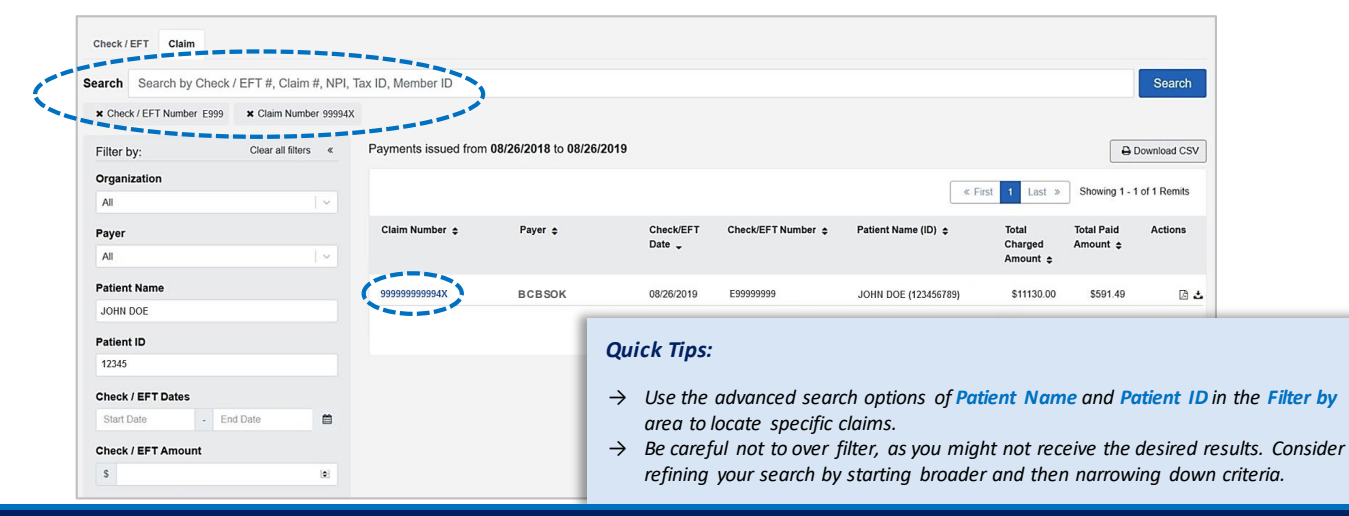

# 7) Viewing Claim Results

- > All applicable claims for the Claim Number search will return, along with any adjustments and/or service line details
- Select Supplemental to view inpatient and outpatient adjudication information
- Select Print PDF to create and print results

| BCBSOK<br>PO Box 3283<br>Tulsa, OK 74<br>www.availity.com | <b>102-3283</b><br>n                  | Check/E<br>Check/E                            | Payee Name AB<br>Payee Tax ID 08<br>Payee NPI 1234<br>Payment Method<br>Transaction Type |              |                    |                                   |                           |                               |
|-----------------------------------------------------------|---------------------------------------|-----------------------------------------------|------------------------------------------------------------------------------------------|--------------|--------------------|-----------------------------------|---------------------------|-------------------------------|
| Claim Number                                              | 9999999999994X (Claim Date:<br>Status | 08/05/2019 - 08/09/2019)<br>Patient Control # | Payer Claim Control #                                                                    | DRG Code/Qty | Total Patient Resp | Total Charge                      | Total Adj                 | Expand All Rows<br>Total Paid |
| JOHN DOE                                                  | 1 - Processed as Primary              | 123456789                                     | 99999999994X                                                                             |              | \$90.00            | \$11130.00                        | (\$10538.51)              | \$591.49                      |
| O Claim Paymo                                             | ent Adjustments (0)                   | <br>C                                         | Supplemental Print PDF                                                                   | History      | Quict<br>→ E<br>a  | k Tip:<br>xpand the<br>nd Service | Claim Payn<br>Line Inforn | nent Adjustn<br>nation to vie |

Have questions or need additional education? Email the Provider Education Consultants.

Be sure to include your name, direct contact information & Tax ID or billing NPI.

Availity is a trademark of Availity, LLC, a separate company that operates a health information network to provide electronic information exchange services to medical professionals. Availity provides administrative services to BCBSOK. BCBSOK makes no endorsement, representations or warranties regarding any products or services provided by independent third-party vendors such as Availity. If you have any questions about the products or services provided by such vendors, you should contact the vendor(s) directly. **5**